### LIHEAP OKDHSLive Instructions

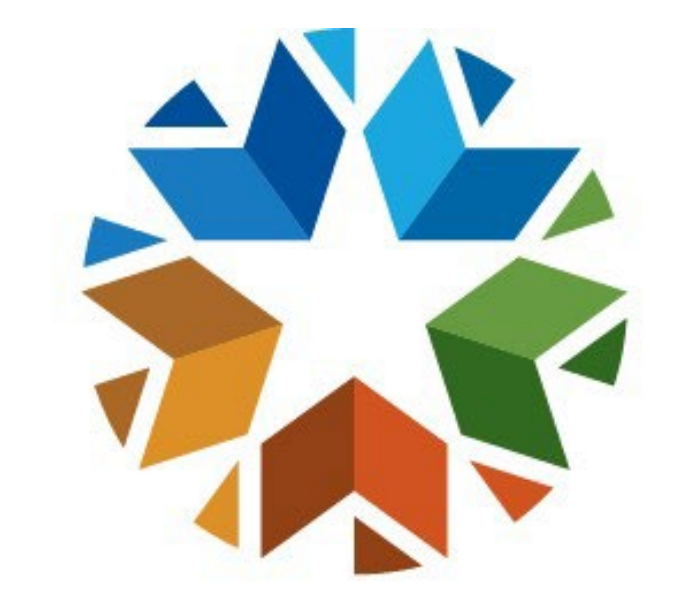

## OKLAHOMA Human Services

1. Visit <u>www.okdhslive.org</u> during our open enrollment period. For more information about energy assistance, please visit <u>www.okdhs.org</u> search for Energy Assistance.

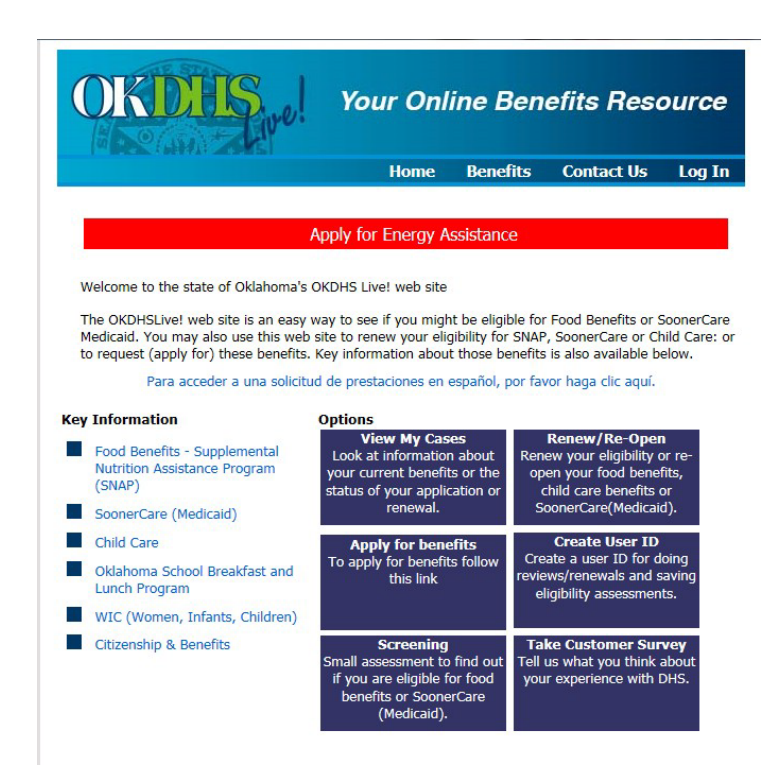

2. Select Log In then you will be able to register as a new user or log on. In addition, you can request a password reset if needed.

|                             | OKDHS Your Online Benefi                                                                                        | Your Online Benefits Resource |  |  |  |
|-----------------------------|----------------------------------------------------------------------------------------------------|-------------------------------|--|--|--|
|                             | Home Benefits C                                                                                                 | Contact Us Log In             |  |  |  |
|                             | Required questions are marked with an *                                                                         |                               |  |  |  |
|                             |                                                                                                    | Log In                        |  |  |  |
|                             | Please enter your User ID/Email and password in the provided text boxes belo  *Email address  *Password  Submit | w.                            |  |  |  |
| Click here to<br>reset your | <ul> <li>Create a user id and password.</li> <li>Forgot your password?</li> </ul>                               |                               |  |  |  |
| new log-on                  | Oklahoma Department of Human Services<br>Mailing address:<br>OKDHSLivel<br>© SECURE<br>(405)487-5483            |                               |  |  |  |
|                             | 7/18/2017 Non-Discrimination   Accessibility   Privacy                                                          | 1:46 PM                       |  |  |  |

3. Select "Apply for benefits".

|                                                                         | H                        | ome         | Benefits        | Contact Us           | Logou     |
|-------------------------------------------------------------------------|--------------------------|-------------|-----------------|----------------------|-----------|
|                                                                         |                          |             |                 | Welcome Ca           | asey Tool |
|                                                                         |                          |             | My O            | KDHSLive! He         | ome Pa    |
| /hat would you like to                                                  | o do?                    |             |                 |                      |           |
| Apply for benefits.                                                     |                          |             |                 |                      |           |
| Renew or reopen your bene                                               | fits                     |             |                 |                      |           |
| View your open cases                                                    |                          |             |                 |                      |           |
|                                                                         |                          |             |                 |                      |           |
| Upload document                                                         |                          |             |                 |                      |           |
| Upload document<br>Change your password                                 |                          |             |                 |                      |           |
| Upload document<br>Change your password<br>Screening-find out if you mi | ght be eligible for bene | fits (for J | people not cur  | rently receiving ber | nefits)   |
| Upload document<br>Change your password<br>Screening-find out if you mi | ght be eligible for bene | fits (for p | people not cur  | rently receiving be  | nefits)   |
| Upload document<br>Change your password<br>Screening-find out if you mi | ght be eligible for bene | fits (for J | people not curr | rently receiving ber | nefits)   |

4. Enter the applicant exact date of birth, social security number or client ID, and then submit.

| O                               | KDHS re!                                                                                                    | Your On                                                                                    | line Ber                         | nefits Res           | ource          |
|---------------------------------|----------------------------------------------------------------------------------------------------|--------------------------------------------------------------------------------------------|----------------------------------|----------------------|----------------|
|                                 |                                                                                                    | Home                                                                                       | Benefits                         | Contact Us           | Logout         |
| Required                        | questions are marked with an *                                                                                                    |                                                                                            |                                  | Welcome C            | asey Toohot    |
|                                 | 1                                                                                                    |                                                                                            |                                  | Apply fo             | r Benefits     |
| In ord<br>follow                | er to apply for benefits, we need<br>ing fields.<br>* Date of Birth (mm/dd/yyyy)<br>and<br>* Social Security Number<br>or<br>* OKDHS Client ID Number<br>Submit Cance | to see if we have a                                                                        | Information                      | on file for you, ple | ease enter the |
| digicert<br>Trusted<br>B SECURE | Okfahor<br>P.O.                                                                                                    | na Department of Hu<br>Mailing address<br>OKDH5Live!<br>Box 2700 Noman, 0<br>(005 Noman, 0 | man Services<br>:<br>: DK. 73070 | Back                 | Exit/LogOff    |

5. Choose the "Select" next to the case number you want to use to "Apply for Benefits".

| Case Number      | Household Member and Benef                       | its Currently Received        |              |
|------------------|--------------------------------------------------|-------------------------------|--------------|
| [                | Name                                             | Benefit(s)                    |              |
| C999005          | BOBBY J JONES<br>SUSIE Q JONES<br>JOHNNY J JONES | Select                        |              |
|                  | Johner J Jones                                   |                               |              |
|                  |                                                  | number that matches the first | t six chara  |
| you have an Acce | iss Oklahoma card please select the case         | number that matches the first | A SIX CITATA |

Fill in information about where you live including a phone number and email address. Apply for Benefits

| Apply for beliefic                                                                                                 |
|----------------------------------------------------------------------------------------------------|
| Where You Live                                                                                                    |
| Please enter your address information below. You must have a mailing address, but the home address is<br>optional. |
| * Mailing Address 12345 N Lincoln Blvd                                                                             |
| Apartment, Unit, Lot Number or Care of                                                                             |
| * City Oklahoma City * State Oklahoma                                                                              |
|                                                                                                    |
| Check here to delete the home address.                                                                             |
| Home Address (if different than mailing)                                                                           |
| City State Oklahoma V Zip Code                                                                                     |
|                                                                                                    |
| Home Phone 405 - 123 - 4567                                                                                        |
| Alternate Phone - Type of Phone <nothing selected=""> V</nothing>                                                  |
| We would like to email you about your benefits whenever possible. Please give us an up to date email<br>address    |
| Email Address caseyitoohot@gmail.com ×                                                                             |
|                                                                                                    |
| Back Skit/LogOff CHelp Content                                                                                     |

- Add additional household member <u>everyone who uses the same utility meter or utility source.</u> The energy assistance "household" is any individual or group of individuals:
  - who are living together as one economic unit for whom residential energy is customarily purchased in common or
  - who make undesignated payments for energy in the form of rent.

The energy assistance household may differ from the household in other OKDHS programs. For example, an adult child age 23 may be in a separate SNAP household but in the same energy assistance household.

To add a household member select Yes on the "Household Changes" button.

Required questions are marked with an \*

#### **Apply for Benefits**

#### People In Your Home

Please list every person who lives in the same house as you or owns/rents/provides the home in which you are currently staying. If you sleep under the same roof as another person, please list them here. Please list even people who are not family, do not eat with you or do not help with expenses. This does not neccesarily mean they will receive benefits or be listed in your case. You will have the chance to tell us whether or not they are considered part of your family.

The following people are currently listed as members of your household.

. . .

| Household Members         | Summary                                                          | Action |
|---------------------------|------------------------------------------------------------------|--------|
| BOBBY JONES<br>01/02/1970 | 51 years old<br>Citizenship Status: Citizen<br>Applicant on case |        |

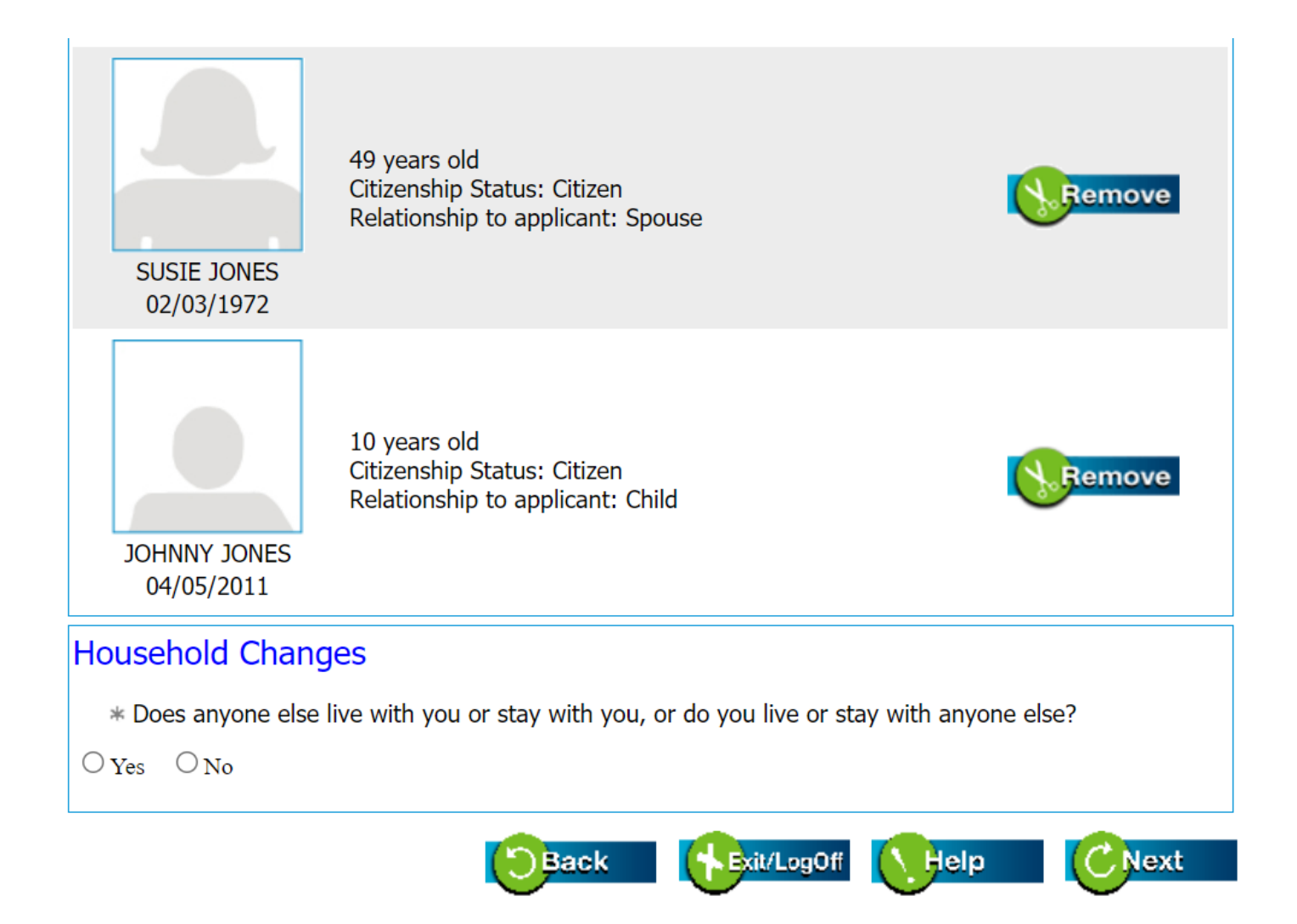

7. Answer the Military Service questions for the household members.

Required questions are marked with an \*

|                               |                                | Apply for Benefits |
|-------------------------------|--------------------------------|--------------------|
| Military Service              |                                |                    |
| * Please select the appropria | ate level of military service. |                    |
| BOBBY JONES<br>1/2/1970<br>No | SUSIE JONES<br>2/3/1972        | ~                  |
|                               | Back Fxit/LogOff               | Help CNext         |

8. Confirm the relationship for the household members if you need to change information select change.

|                                                                                                    |                                                                                                 |                                                                                                    | <b>Apply for Benefit</b>                                                    |
|----------------------------------------------------------------------------------------------------|-------------------------------------------------------------------------------------------------|----------------------------------------------------------------------------------------------------|-----------------------------------------------------------------------------|
| Relationships                                                                                                    |                                                                                                 |                                                                                                    |                                                                             |
| Below is a list of chi<br>to change or delete<br>This will take you to                                                                                                    | d household members and thei<br>any relationship information, se<br>a page where you can change | r relation to any adults in th<br>elect the 'Change' button new<br>or delete any existing relation | e household. If you need<br>kt to the person's name.<br>onship information. |
| If you see that a relation in the set of the set of the | ationship is not set below, you i<br>person that has 'Relationship r                            | must 'change' the relationsh<br>not set'                                                           | ip do this by selecting                                                     |
| When you are done                                                                                                    | working with the relationship ir                                                                | formation, select 'Next' at th                                                                     | he bottom of the screen.                                                    |
|                                                                                                    |                                                                                                 |                                                                                                    |                                                                             |
|                                                                                                    |                                                                                                 |                                                                                                    | _                                                                           |
|                                                                                                    | Relationship (Required)                                                                         | Adult Name                                                                                         |                                                                             |
|                                                                                                    | Child                                                                                           | BOBBY JONES - 1/2/1970                                                                             | 🚫 Change                                                                    |
|                                                                                                    | Child                                                                                           | SUSIE JONES - 2/3/1972                                                                             |                                                                             |
| 10HNNY 10NES                                                                                                    |                                                                                                 |                                                                                                    | 1                                                                           |
| 04/05/2011                                                                                                    |                                                                                                 |                                                                                                    |                                                                             |
|                                                                                                    |                                                                                                 |                                                                                                    |                                                                             |
|                                                                                                    | Back                                                                                            | Exit/LogOff                                                                                        | elp (CNext                                                                  |
|                                                                                                    |                                                                                                 |                                                                                                    |                                                                             |

9. Answer the pregnancy questions for the household members.

Required questions are marked with an \*

# Apply for Benefits Pregnancy Please fill out the questions below about anyone who may be pregnant in your home at this time. Is this person currently pregnant? If Yes, the following questions are required. Yes No \* Expected number of babies? <Nothing selected> ✓ \* Expected date of delivery? mm/dd/yyyy

#### 10. Answer the permanently disabled questions for the household members.

Required questions are marked with an \*

#### **Apply for Benefits**

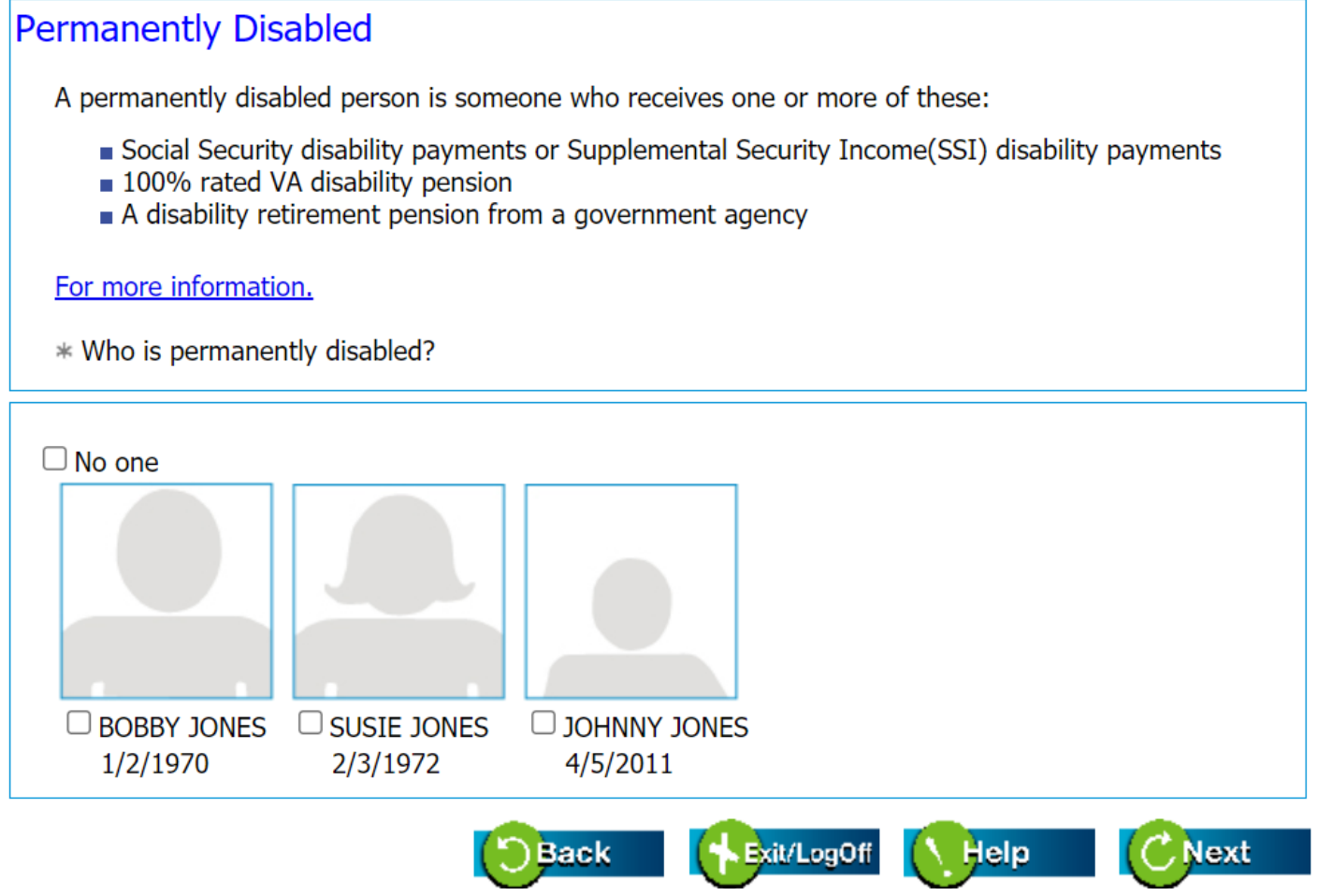

#### 11. Double check to ensure everyone who uses the same utility meter or utility source is included.

#### **Apply for Benefits** People Summary Here is some information you told us about the people in your household. If you need to change any information use the change button at the bottom. Household member summary Household Member Information Citizenship: Citizen Disability: No Nursing Home: No BOBBY JONES 01/02/1970 Citizenship: Citizen Pregnant: No Disability: No Nursing Home: No SUSIE JONES 02/03/1972 Citizenship: Citizen Disability: No Nursing Home: No JOHNNY JONES 04/05/2011 Change Help Back Exit/LogOff C Next

12. Enter the employment/self-employment information for each household member.

#### **Apply for Benefits**

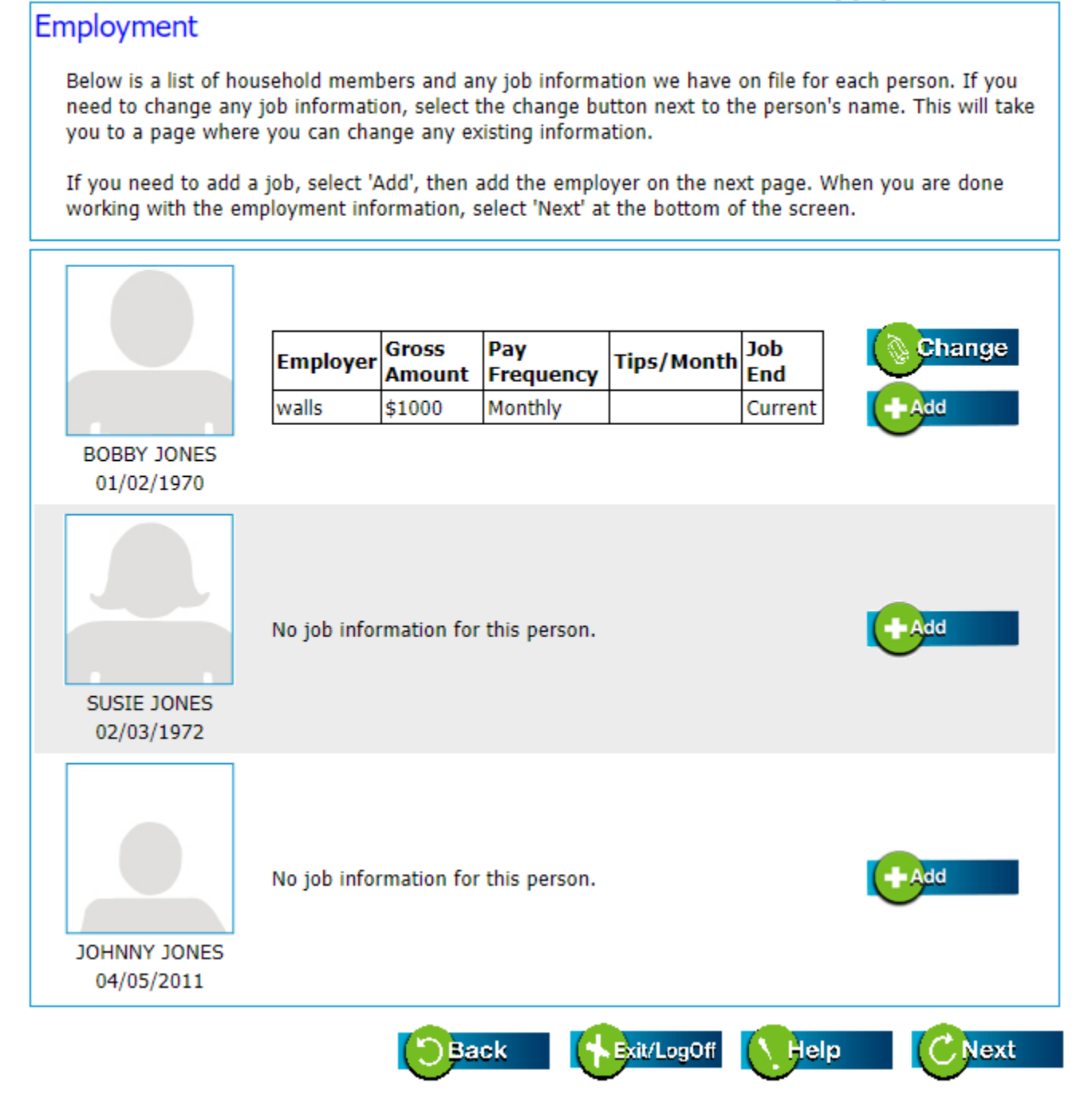

#### Self Employment Below is a list of household members and any self-employment information we have on file for each person. If you need to change or delete any self-employment information, select the 'Change' button next to the person's name. This will take you to a page where you can change or delete any existing self-employment information. If you need to add self employment, select 'Add'. Then add the self employment on the next page. When you are done working with the self employment information, select 'Next' at the bottom of the screen. Add No self-employment information for this person. BOBBY JONES 01/02/1970 No self-employment information for this person. Add SUSIE JONES 02/03/1972 No self-employment information for this person. Add JOHNNY JONES 04/05/2011 Exit/LogOff Back Help Next

13. Enter the unearned income information for each household member.

#### **Apply for Benefits**

#### Unearned Income

Below is a list of household members and any unearned income we have on file for each person. If you need to change or delete any unearned income, select the 'Change' button next to the person's name. This will take you to a page where you can change or delete any existing information.

If you need to add unearned income, select 'Add'. Then add the unearned income on the next page. When you are done working with the unearned income information, select 'Next' at the bottom of the screen.

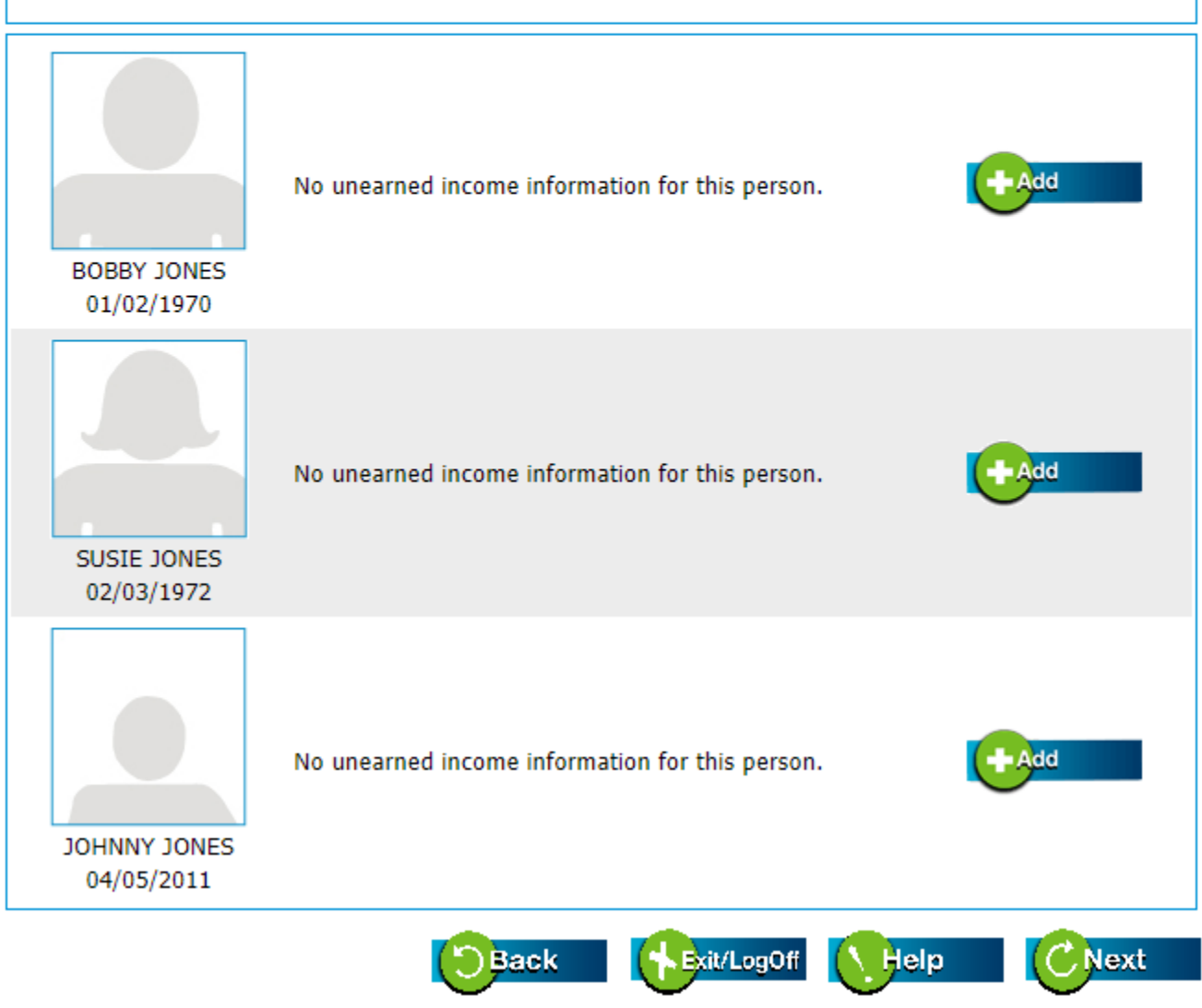

14. Double check the income summary and make any corrections if needed.

#### **Apply for Benefits**

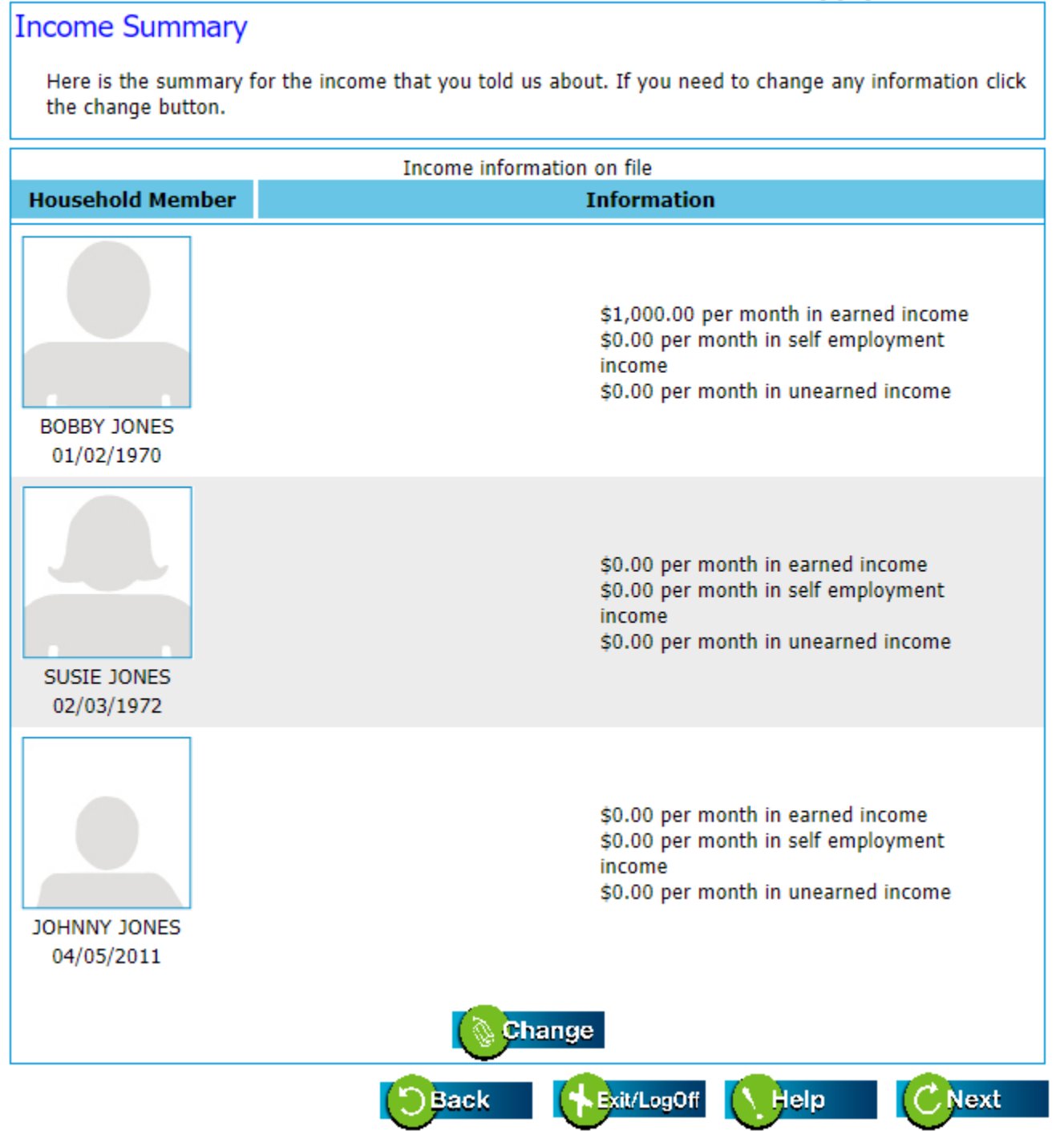

15. Enter the individual expenses such as court ordered child support, out-of-pocket cost prescription, childcare, etc.

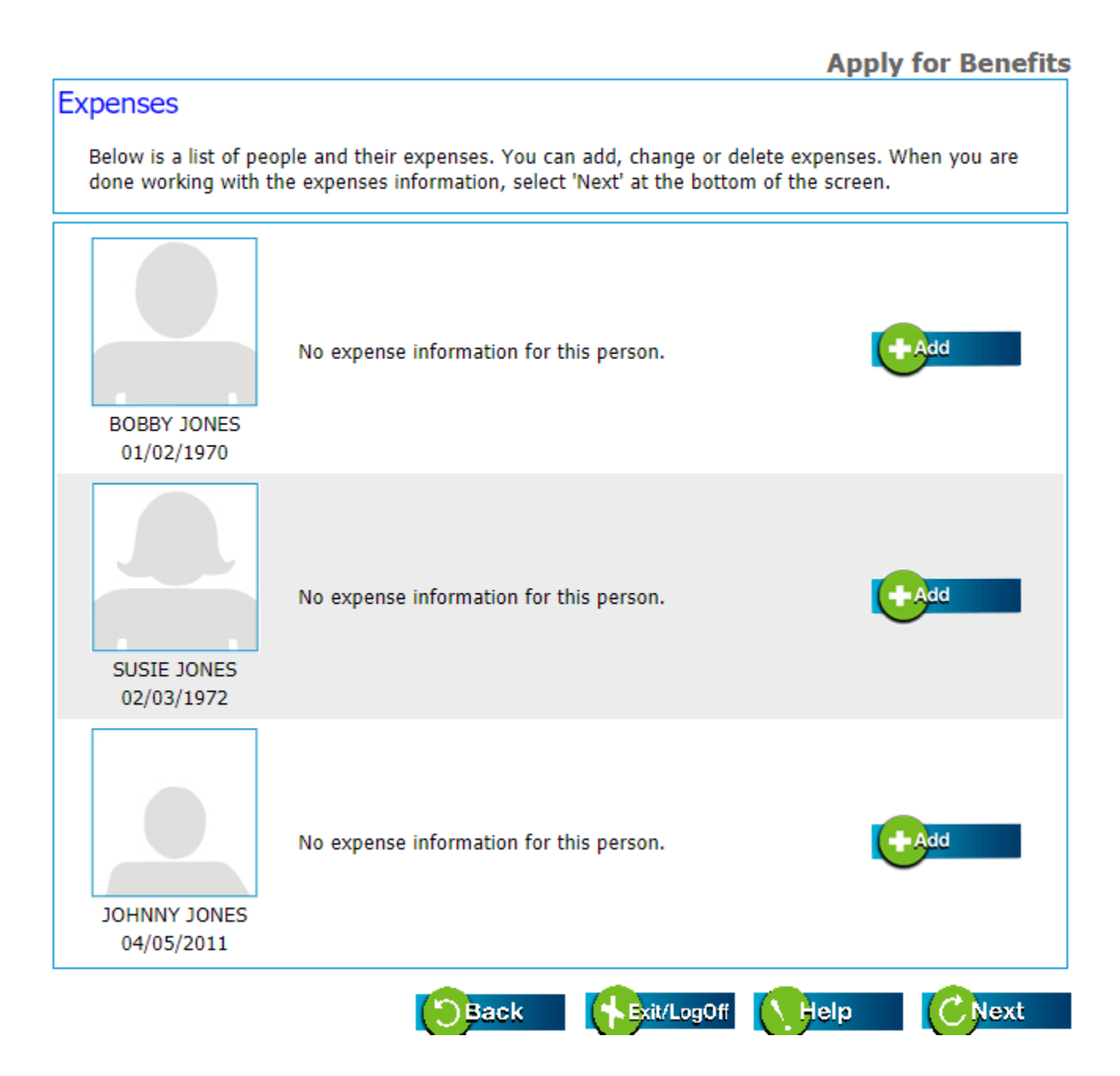

16. Enter the household expenses. Ensure the **correct utility company**, the **full account number** and **account name** is entered. If the utility account is not in your name please explain why.

| Apply for Bei                                                                                                    |
|----------------------------------------------------------------------------------------------------|
| ld Expenses                                                                                                    |
| est describes your living situation                                                                                                   |
| <u></u>                                                                                                    |
|                                                                                                    |
| LY housing/utility expenses                                                                                                    |
| Amount you pay per month                                                                                                    |
| \$ 150                                                                                                    |
| \$                                                                                                    |
| \$                                                                                                    |
| \$                                                                                                    |
| \$ 200                                                                                                    |
| \$ 100                                                                                                    |
| \$ 50                                                                                                    |
| \$ 50                                                                                                    |
| e any shelter costs associated with being home<br>nt, giving a friend money to sleep in their home<br>or motel/hotel charges<br>O Yes |
| ■ NO                                                                                                    |
| any of the expenses you have claimed above                                                                                            |
|                                                                                                    |
|                                                                                                    |

|                  | cieculaty                                              |                                    |
|------------------|--------------------------------------------------------|------------------------------------|
|                  | Utility Company AEP/PSO                                | ~                                  |
|                  | Utility Company name if choosing 'C                    | Other' above                       |
| Entire Account N | lumber(Enter Account number exactly as sho<br>periods) | wn on your bill including all dash |
|                  | Account Name as shown on                               | Bill                               |
|                  | When account is not in your name,                      | explain why                        |
|                  | Address where gas or electric mete<br>Home Address     | er is located                      |
| 12345 Mair       | n Street                                               |                                    |
|                  | City                                                   |                                    |
| Oklahoma         | City                                                   |                                    |
|                  | State                                                  |                                    |
| Oklahoma         |                                                        |                                    |
|                  | Zip Code                                               |                                    |
| 74101            | -1 -200                                                |                                    |

#### Natural Gas

|                | Natural Gas                                                                          |
|----------------|--------------------------------------------------------------------------------------|
|                | Utility Company Oklahoma Natural Gas 🗸                                               |
|                | Utility company name if choosing 'Other' above                                       |
| tire Account N | umber(Enter Account number exactly as shown on your bill including all d<br>periods) |
|                | Account Name as shown on Bill                                                        |
|                | When account is not in your name, explain why                                        |
|                | Address where gas or electric meter is located<br>Home Address                       |
| 12345 Mair     | n Street                                                                             |
|                | City                                                                                 |
| Oklahoma       | City                                                                                 |
|                | State                                                                                |
| ahoma          |                                                                                      |
|                | Zip Code                                                                             |
| 74101          |                                                                                      |

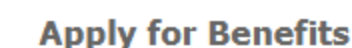

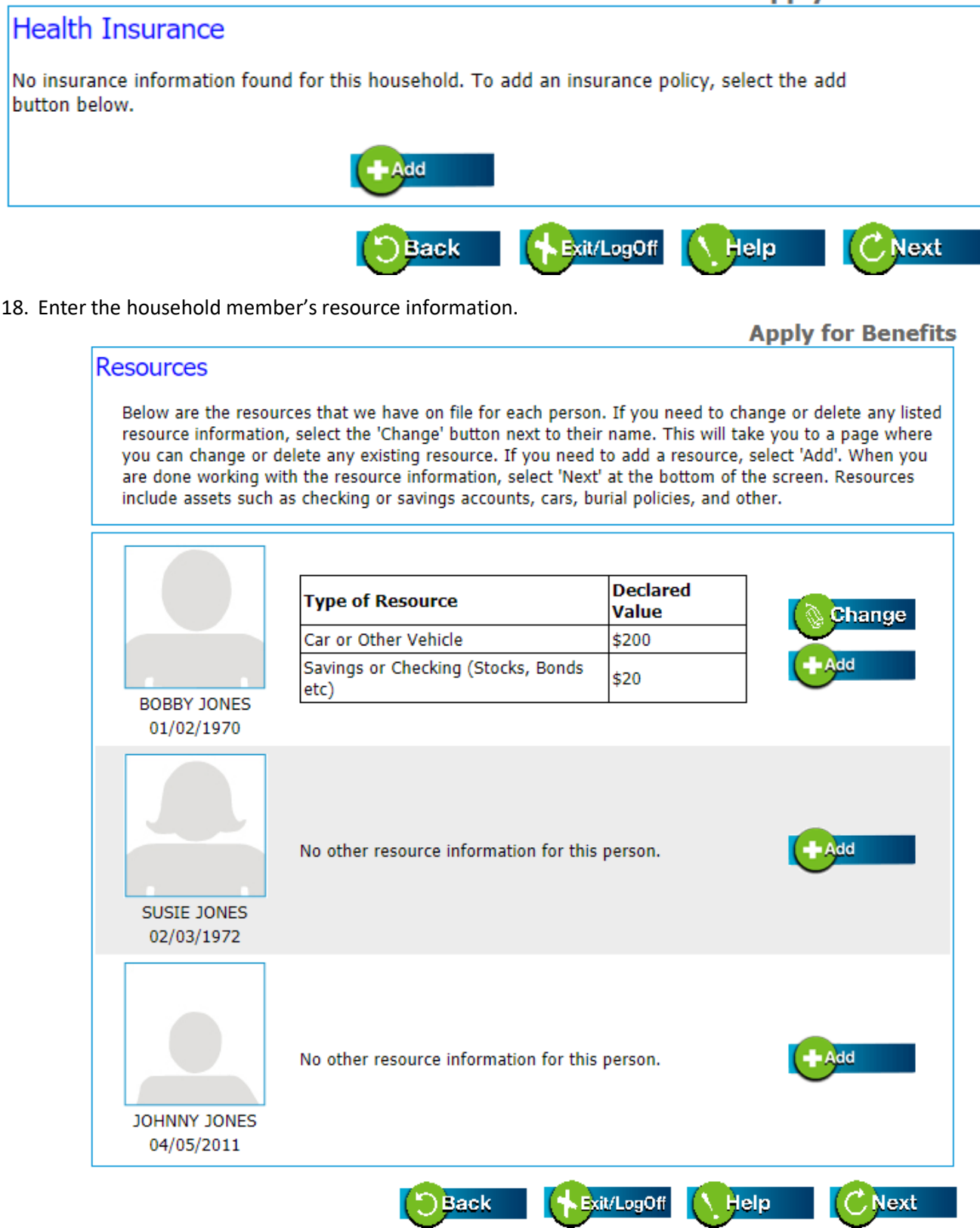

| Property                                                                                                    |
|----------------------------------------------------------------------------------------------------|
| Please enter below any property you own, or update the values if necessary. If you need to delete a property, select the 'delete' check box and click next.                    |
| Check this box if you want to delete this property Number of lots/acres, rounded to nearest whole number Percentage of ownership Value(No commas or special characters) Equity |
| Please select the people currently living on this property, if any.  Spouse Child(ren) under age 18 Disabled child, any age Other, please describe below Description           |
| Required questions are marked with an *                                                                                                    |
| Apply for Benefits                                                                                                    |
| Bought or Sold Resources                                                                                                    |
| * Please select anyone who has bought, sold, traded, or given away any resources.                                                                                              |
| No one<br>BOBBY JONES<br>1/2/1970 2/3/1972 JONES<br>No one                                                                                                    |
|                                                                                                    |

19. Select "Apply for heating and cooling assistance" box under Energy Assistance (LIHEAP). You may also select other programs you would like to apply for if it is available to you.

**Apply for Benefits** 

## Request Benefits Below is a list of household members and benefits which each person can apply for. Please check the box next to the benefit that the person wants to apply for. You must select at least one. Energy Assistance (LIHEAP) Low-Income Energy Assistance Program (LIHEAP) is subject to available funds. All required verifications must be provided or your Energy Assistance application will be denied. Required verifications are listed below. You must provide: the main heating utility account information for winter heating assistance. the electric utility account information for summer cooling assistance. Life Threatening Energy Assistance For a life threatening crisis referral, call 405-522-5050

20. Enter and confirm your utility information. Ensure the **correct utility company**, the **full account number** and **account name** is entered. If the utility account is not in your name please explain why.

Summer cooling will only pay for the utility that is the primary source of cooling, usually electric. Winter heating will only pay for the utility that is the primary source of heating. ECAP will pay the utility vendor that will resolve the energy crisis. If the primary source of heating is propane and you do not have an account number, input your first name, last name for the account number. Example: John, Smith

Do NOT input incorrect numbers for the propane account such as a social security number, zip code, 123456, 1111111, 00000, etc.

| Apply for Benefits                                                                                                    |
|----------------------------------------------------------------------------------------------------|
| Heating or cooling fuel source                                                                                                    |
| Did any person in your home receive Tribal energy assistance within the last 12 Months?<br>O Yes<br>No<br>If your heating or cooling is not included in your rent, complete all the information that applies to<br>your utility provider. The utility for the current season is the bill that will be considered for energy<br>assistance. You must provide the name of the utility provider that bills you, because OKDHS pays<br>directly to the utility provider. Upload a copy of your most recent utility bill. |
| What is the main heating source for your home :                                                                                                    |
| <nothing selected=""></nothing>                                                                                                    |
| What is the main cooling source for your home : Nothing Selected>                                                                                                    |
| Electricity                                                                                                    |
| Utility Company AEP/PSO ~                                                                                                    |
| Utility Company name if choosing 'Other' above                                                                                                    |
|                                                                                                    |
| Entire Account Number(Enter Account number exactly as shown on your bill including all dashes<br>or periods)<br>123456                                                                                                    |
| Account Name as shown on Bill                                                                                                    |
| Mary Cold                                                                                                    |
| When account is not in your name, explain why                                                                                                    |

.

#### Address where gas or electric meter is located Home Address

| 12345 Ma   | in Street                                                            |
|------------|----------------------------------------------------------------------|
| 12343 1010 | City                                                                 |
| Oklahoma   | City                                                                 |
| onanonia   |                                                                      |
|            | State                                                                |
| lahoma     |                                                                      |
|            | Zip Code                                                             |
| 74101      |                                                                      |
|            | Is your service Active?                                              |
|            | ○Yes                                                                 |
|            | $\odot$ No                                                           |
|            | Is this new service?                                                 |
|            | ○ Yes                                                                |
|            | $\odot$ No                                                           |
|            | Are you establishing new service?                                    |
|            | $\bigcirc$ Yes                                                       |
|            | Minimum required deposit                                             |
|            |                                                                      |
| L          | Is your Electric On?                                                 |
|            | $\bigcirc$ Yes                                                       |
|            | ○ No                                                                 |
| Did y      | ou enter into a payment plan/arrangement to prevent service shutoff? |
|            | $\bigcirc$ Yes                                                       |

- 21. During ECAP open enrollment your will have additional questions regarding utility crisis. **Please ensure you answer all the questions.** See example above and below.
  - Is your service active?
  - Are you establishing new service?
  - Minimum required deposit?
  - Did you enter into a payment plan/arrangement to prevent service shutoff?

| Natural Gas                                                                                                 |
|----------------------------------------------------------------------------------------------------|
| Utility Company Oklahoma Natural Gas 🗸 🗸                                                                    |
| Utility Company name if choosing 'Other' above                                                              |
| Entire Account Number(Enter Account number exactly as shown on your bill including all dashe<br>or periods) |
| 430                                                                                                    |
| Account Name as shown on Bill<br>Mary cold                                                                  |
|                                                                                                    |
| When account is not in your name, explain why                                                               |
| Address where gas or electric meter is located<br>Home Address                                              |
| 12345 Main Street                                                                                           |
| City                                                                                                    |
| Oklahoma City                                                                                               |
| State                                                                                                    |
| Oklahoma 🗸                                                                                                  |
| Zip Code                                                                                                    |
| 74101                                                                                                    |
| Is your service Active?<br>O Yes                                                                            |
| Is this new service?<br>O Yes<br>O No                                                                       |

| Propane or Butane                                                                                           |
|----------------------------------------------------------------------------------------------------|
| Company or supplier name <pre> Non Selected/Delete Existing&gt; </pre>                                      |
| Utility Company name if choosing 'Other' above                                                              |
| Entire Account Number(Enter Account number exactly as shown on your bill including all dashe<br>or periods) |
| Account Name as shown on Bill                                                                               |
| When account is not in your name, explain why                                                               |
| Supplier Mailing Address<br>Mailing Address                                                                 |
| City                                                                                                    |
|                                                                                                    |
| State                                                                                                    |
| Oklahoma 🗸                                                                                                  |
| Zip Code                                                                                                    |
| Address where fuel tank is located or where fuel is delivered<br>Mailing Address                            |
| 12345 Main Street                                                                                           |
| City                                                                                                    |
| Oklahoma City                                                                                               |

#### Address where fuel tank is located or where fuel is delivered Mailing Address

| Address where fuel tank is located or where fuel is delivered<br>Mailing Address |   |
|----------------------------------------------------------------------------------|---|
| 12345 Main Street                                                                |   |
| City                                                                             |   |
| Oklahoma City                                                                    |   |
| State                                                                            |   |
| Oklahoma                                                                         | ~ |
| Zin Code                                                                         |   |
| 74101                                                                            |   |
|                                                                                  |   |
| Is your service Active?                                                          |   |
| $\bigcirc$ res<br>$\bigcirc$ No                                                  |   |
| Is this new service?                                                             |   |
| $\bigcirc$ Yes                                                                   |   |
| ○ No                                                                             |   |
| Are you establishing new service?                                                |   |
| ○ No                                                                             |   |
| Do you have a refusal to deliver notice?                                         |   |
| $\bigcirc$ Yes                                                                   |   |
| Minimum for delivery                                                             |   |
|                                                                                  |   |
| Firewood,coal,oil,kerosene or gasoline                                           |   |
| For heating Luse(Select)                                                         |   |
| <non selected=""></non>                                                          | ~ |
|                                                                                  |   |
|                                                                                  |   |
| Back Help CNext                                                                  |   |

22. Please check if you are a current, prospective, or former DHS employee.

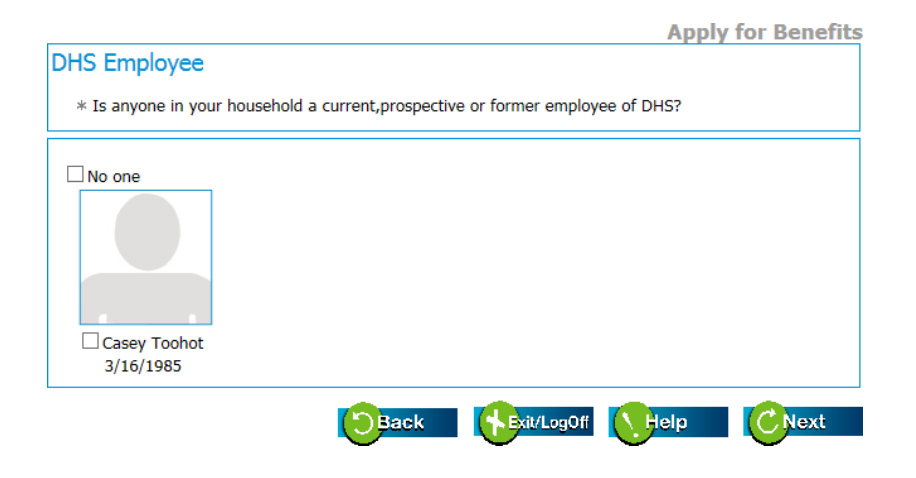

23. Enter the education information for each household member.

| Mid-High, Middle School, High | are currently attending school. This includes Elementary School, Jr. Higl<br>School, Vocational/Technical School, College, or Graduate School.                                       |
|-------------------------------|----------------------------------------------------------------------------------------------------|
| More information about SNAP t | enefits and college students.                                                                                                    |
|                               | Is this person currently attending school?<br>Yes  No<br>*What was the last grade they completed?<br><nothing selected=""><br/>*If still attending school, name of school?</nothing> |
| Casey Toohot<br>03/16/1985    | *Full or part time student?<br>◯ Full-time ◯ Half-time                                                                                                    |

24. Enter the incapacity information for each household member.

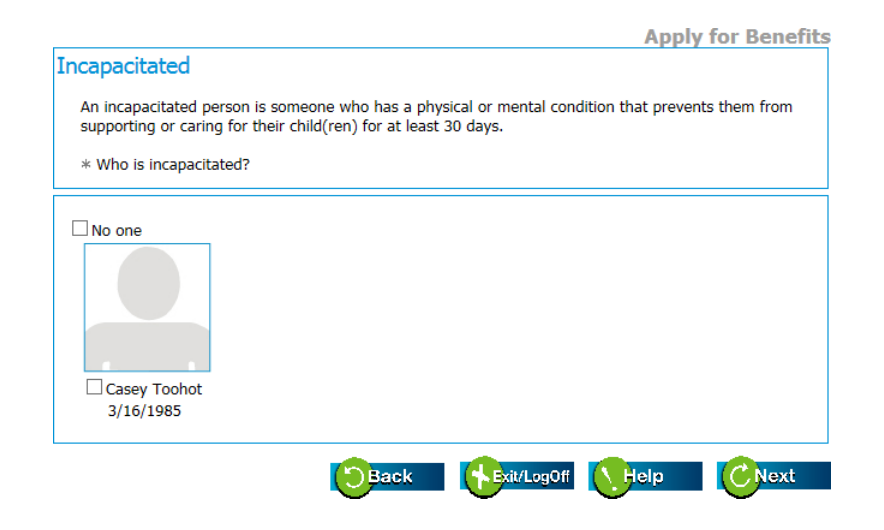

25. Select who is the person completing this application. Enter voter registration information and check the box "Responsibilities and Signature for Benefits" to accept the electronic signature.

|                                                                                                    | Apply for Benefit                                                                               |
|----------------------------------------------------------------------------------------------------|-------------------------------------------------------------------------------------------------|
| erson Completing Application                                                                                                    |                                                                                                 |
| * Please check below to indicate who is completing<br>authorized representative or have power of attorne<br>'Authorized Representative' checkbox. | this application. If you are a contact person,<br>y for this person or household then check the |
| 127                                                                                                    |                                                                                                 |
|                                                                                                    | d Paprocantativa                                                                                |
| 1/2/1970 2/3/1972                                                                                                    |                                                                                                 |
| If you select 'Authorized Representative' then you                                                                                                | nust fill out the following information.                                                        |
| Rep First Name                                                                                                    |                                                                                                 |
| Rep Middle Initial                                                                                                    |                                                                                                 |
| Rep Last Name                                                                                                    |                                                                                                 |
| Rep Address (Street, Apt #, PO Box)                                                                                                    |                                                                                                 |
|                                                                                                    |                                                                                                 |

| Voter Registration                                                                                                    |
|----------------------------------------------------------------------------------------------------|
| * If you are not registered to vote where you live now, would you like to apply to register to vote?                                                                                                    |
| ⊖Yes<br>⊖No                                                                                                    |
| If you click "Yes" a registration form will be mailed to you. To view this application online and print, you can click <u>here.</u>                                                                                             |
| Completed Voter Registration Application(s) can be mailed to:                                                                                                    |
| Oklahoma State Election Board<br>P.O. Box 528800<br>Oklahoma City, OK 73152-8800                                                                                                    |
| Or send the completed application to your local Department of Human Services office, and they will mail<br>the<br>application for you.                                                                                          |
| Applying to register or declining to vote will not effect the amount of assistance that you will be provided, or your eligibility.                                                                                              |
| If you would like help in filling out the voter registration application, you can call toll free (405) 487-<br>5483. The decision whether to seek or accept help is yours. You may also fill out the application in<br>private. |
| If you believe that someone has interfered with your right to register or to decline to register to vote, or your right to privacy in deciding whether to register; you may file a complaint with the:                          |
| Oklahoma State Election Board<br>P.O. Box 53156<br>Oklahoma City,<br>OK 73152                                                                                                    |
| or call 405-521-2391                                                                                                    |

| Responsibilities and Signature for Benefits                                                                                                    |
|----------------------------------------------------------------------------------------------------|
| To receive or continue receiving benefits from OKDHS you must indicate that you have read and understand OKDHS form "Responsibilities and Signature for Benefits" <u>View "Responsibilities and Signature for Benefits" here</u>                                                                                                    |
| Set Adobe<br>Acrobat Reader                                                                                                    |
| $\ast$ $\square$ I have read and understand "Responsibilites and Signature for Benefits"                                                                                                    |
| I understand that if I wish to continue Medicaid benefits, I must transfer, assign, and authorize payment<br>to the Oklahoma Health Care Authority (OHCA) all claims I have or may have against health insurance or<br>liability insurance companies, or any third parties for all payments for medical services made by OHCA<br>for my dependents or me. |
| My signature on this application can be used on other forms required to complete this application.                                                                                                    |
| My signature authorized the use of my (our) Social Security numbers(s) for any program received, including child support services.                                                                                                    |
| Electronic Signature                                                                                                    |
| I have agreed to submit this application by electronic means. I understand that failure to sign this application and return required proof could result in my application not being processed. I also have the option to contact my worker to complete the application.                                                                                   |
| $*$ $\Box$ I accept the above statement                                                                                                    |
|                                                                                                    |
|                                                                                                    |
|                                                                                                    |

#### 26. Accept the warning by clicking on the OK button.

| ſ | OKDHSLive! Webpage Dialog                                                                                                    |
|---|----------------------------------------------------------------------------------------------------|
|   | WARNING:                                                                                                    |
|   | to change any of the information on it. If you need to make                                                                                                    |
|   | changes, click 'Cancel' and then click 'Back' at the bottom of the                                                                                                    |
|   | screen to return to where you need to change your information.                                                                                                    |
|   | If you want to stop working for now and come back later to finish,<br>click 'Cancel' and then 'Exit/Log Off'. All the information you have<br>entered so far will be saved for you the next time you log in. You<br>can make any changes needed then. When you have everything the<br>way you want it, click 'OK' when you return to this page. |
|   | Are you ready to submit your report to OKDHS? If you are, click<br>'OK'. if you are not ready, click 'Cancel'.                                                                                                    |
|   | OK Cancel                                                                                                    |
|   |                                                                                                    |

27. Make sure you review the proof of verification list for each program including energy assistance.

| veeueu                                                                                                    |                                                                                                    |
|----------------------------------------------------------------------------------------------------|----------------------------------------------------------------------------------------------------|
| if anyone:                                                                                                 | then you must provide:                                                                                                    |
| is working                                                                                                 | <ul> <li>pay stubs for all checks anyone received in the last 30 days or</li> <li>statements from employers showing pay dates and earnings before taxes for report month</li> </ul>                                                                                                    |
| has stopped working in the<br>last five months                                                             | final pay check stub and employer's statement                                                                                                    |
| is self employed                                                                                           | <ul> <li>a federal income tax return for the previous year<br/>or</li> <li>income and expense records if taxes have not been<br/>filed</li> </ul>                                                                                                    |
| gets unearned income                                                                                       | <ul> <li>an award letter or a letter from the person or agency<br/>who provides the income</li> <li>a check stub or copy of check or</li> <li>a court order</li> </ul>                                                                                                    |
| has stopped getting unearned<br>income                                                                     | a statement from the person or agency that gave you<br>the income showing that it has stopped                                                                                                    |
| over age 60 or disabled has<br>medical expenses not paid by<br>insurance (food benefit<br>recipients only) | <ul> <li>prescription printouts for the past 60 days</li> <li>insurance premium statements;</li> <li>copy of doctor or hospital bills; and</li> <li>statement of transportation costs</li> </ul>                                                                                                    |
| is paying court-ordered child<br>support                                                                   | <ul> <li>court order (if not given to us before); and</li> <li>proof of regular payments</li> </ul>                                                                                                    |
| has resources                                                                                              | <ul> <li>checking or savings account statements or other<br/>financial statements for the report month</li> <li>copy of life insurance policy (if not given to us before)</li> <li>copy of burial policy (if not given to us before)</li> <li>copy of property deeds and titles (if not given to us<br/>before)</li> </ul> |
| has any boats, cars, RVs or<br>campers                                                                     | proof of amount owned on loans                                                                                                    |
| gets child care                                                                                            | proof of your current work/school/training schedule                                                                                                    |
| is applying for the Energy<br>Assistance Crisis Program<br>(ECAP)                                          | a notification from the utility provider that includes<br>the total amount necessary to continue or reconnect<br>service or secure fuel delivery                                                                                                    |

Please print the next page, attach it to the required proof and mail it to OKDHSLive! at the address below or mail it to your local OKDHS Human Sercices Center. <u>Find the OKDHS Human Services Center</u> <u>nearest you.</u>

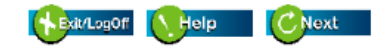

#### 28. Attach any proof of verification here.

You may also fax verification to 405-669-4102 include your name and DHS case number or social security number or upload verification to Fast Pass Verification Upload button so it can be indexed to your case record.

| _ | Apply for Bene                                                                                                    |
|---|----------------------------------------------------------------------------------------------------|
| A | Attach Documents                                                                                                    |
|   | You can attach documents to your application. Use the upper portion of the screen when you want to<br>scan and upload a document, use the lower portion when you already have a file on your computer y<br>want to upload. The max file size is 1MB. This is recommended to speed up the processing of your<br>application or benefit review. |
|   | You may also email verification to live@okdhs.org or fax it to 1-405-325-7155.                                                                                                    |
| S | ican a New Document                                                                                                    |
|   | Please fill out the comment box below to add comments to your scanned image.<br>Comments:                                                                                                    |
|   | Please scan and upload your documents if you have any.  * File name: Scan Upload                                                                                                    |
| L | Jpload a Saved Document                                                                                                    |
|   | Please upload your digital documents if you have any.<br>Browse<br>Comments:                                                                                                    |
|   | Upload                                                                                                    |
| Ī | Jploaded Documents                                                                                                    |
| Ī | Upload Jploaded Documents                                                                                                    |

29. Review your application by clicking on "See Your Application". You can print the application and the notice with the reference number here for your record.

|                                                                                                    | Home                                                                                                    | Benefits                            | Contact Us                              | Logout                  |
|----------------------------------------------------------------------------------------------------|----------------------------------------------------------------------------------------------------|-------------------------------------|-----------------------------------------|-------------------------|
|                                                                                                    |                                                                                                    |                                     | Welcome Ca                              | asey Tooho              |
| 100%                                                                                                    |                                                                                                    |                                     |                                         |                         |
| Application Colonitiond                                                                                                    |                                                                                                    |                                     | Apply fo                                | r Benefi                |
| Application Submitted                                                                                                    |                                                                                                    |                                     |                                         |                         |
| Thank you for using OKDHS Live!                                                                                                 | her:H000000 Place                                                                                           | e cave this Co                      | de and use it in a                      | oforonco I              |
| your case.                                                                                                    | ider.moooooo rieas                                                                                          | e save uns co                       | de and use it in i                      | ererence                |
| Calling us is now unnecessary.                                                                                                  |                                                                                                    |                                     |                                         |                         |
| It is important to us that you receive al                                                                                       | I of the benefits for w                                                                                     | hich you are allo                   | wed. We will read                       | the                     |
| nformation submitted and contact you                                                                                            | within 10 days to sch                                                                                       | edule an intervie                   | w with you.                             |                         |
| Your application is not complete until w<br>everything we need to prove that the ir                                             | ve have discussed you<br>nformation you gave u                                                              | r answers with y<br>is is true.     | ou in an interview                      | and have                |
| You do not need to call us. We will writ<br>have interviewed you and we have all o<br>application, we will send you a notice ir | te or call you as quick<br>of the information or p<br>n the mail.                                           | y as possible to<br>roof we need to | schedule an interv<br>make a decision o | iew. After w<br>on your |
| Thank you in advance for your patience                                                                                          | e.                                                                                                    |                                     |                                         |                         |
| Reference: 000006254                                                                                                    |                                                                                                    |                                     |                                         |                         |
| Date: 7/18/2017                                                                                                    |                                                                                                    |                                     |                                         |                         |
| Time: 2:28 PM                                                                                                    |                                                                                                    |                                     |                                         |                         |
| Case: H000000                                                                                                    |                                                                                                    |                                     |                                         |                         |
| Case: H000000<br>See Your Application Click here                                                                                | e to review the informa                                                                                     | ation you just en                   | ntered.                                 |                         |
| Case: H000000<br>See Your Application Click here                                                                                | e to review the informa                                                                                     | ation you just er                   | itered.                                 |                         |
| Case: H000000<br>See Your Application Click here                                                                                | e to review the informa                                                                                     | ation you just er                   | itered.                                 | Next                    |
| Case: H000000<br>See Your Application Click here                                                                                | e to review the informa<br>aboma Department of Hit<br>Mailing address                                       | ation you just er                   | itered.                                 | Next                    |
| Case: H000000<br>See Your Application Click here                                                                                | e to review the informa<br>ahoma Department of Hi<br>Mailing address<br>OKDHSLivel<br>8.0. Bio: 2200 Mormen | ation you just er                   | itered.                                 | Next                    |

The end!!!

#### YOUR ENERGY ASSISTANCE APPLICATION HAS BEEN COMPLETED

The funding for the energy assistance program is contingent on the receipt of federal funds and authorized amounts vary from year-to-year. The allocated funding is estimated and reserved for winter heating, summer cooling, and ECAP on a yearly basis. Households may apply for and receive help with their primary source of energy during these three scheduled applications periods each year. Anticipated months for open enrollment are listed below. Please be aware that several factors could result in delayed open enrollment.

Winter heating - December Summer Cooling - June Energy Crisis Assistance Program (ECAP) - March Life threatening medical condition – year round.

#### Summer cooling/winter heating

Summer cooling/winter heating is not an emergency assistance program. If approved, the energy assistance payment may take several weeks for the benefit to show up on your account. Payment arrangements must be made with the utility company for cut-off notices.

#### **ECAP**

The ECAP payment, if eligible, will only be authorized for the minimum amount required to prevent interruption, restore, establish service or initiate fuel delivery.

#### ECAP crisis requirement:

An energy crisis exists when the energy provider:

- Refuses to start, continue or restore service without payment; or
- Plans to cut off the household's service unless the provider receives payment; or
- Declines to provide additional fuel without payment and the household's fuel tank is at or below 10% for ECAP and at or below 25% for life threatening; or
- Verifies a cash only, cash advance, or pre-paid account has less than a \$25 minimum balance in the account; or
- Requires a new connection or reconnection fee and the minimum security deposit; or
- Enters into a payment plan with the household to prevent the service cut off.

The household's status in regards to an energy crisis will be verified directly with the utility vendor.

#### Life threatening

**Life threatening** energy assistance is available throughout the year based on available funding. Life threatening energy assistance is for households with a member requiring life threatening medical equipment to be operational or whose medical condition would cause a life threatening situation during extreme summer or winter temperatures. Life threatening households must meet energy assistance eligibility and the criteria listed below for **medical equipment** or **medical condition**.

To be eligible for medical equipment life threatening energy assistance, you must provide:

- A statement dated within the last 60 days from a licensed health care professional verifying the medical equipment is prescribed, no battery backup is available and the situation is life threatening without the medical equipment. **And**
- A verified active cutoff order for the utility that operates the medical equipment.

To be eligible for **medical condition** life threatening energy assistance, you must provide:

- A statement dated within the last 60 days from a licensed health care professional verifying the household member has a pre-existing medical condition that requires heating or cooling and the situation is life threatening without the utility service. And
- A verified active cutoff order for the utility that operates the heat in the winter or the cooling in the summer. And
- The day of cutoff the temperature will be verified and must be:

- o in summer the temperature is predicted to be a heat index of at least 101 degrees, or
- in winter the temperature is predicted to be 32 degrees or lower during day-time hours and/or 20 degrees or lower during night-time hours.

You can **submit a life threatening referral** for **medical equipment** or **medical condition** by contacting your local OKDHS field staff at **405-522-5050**.

You may contact your utility provider and file for a medical claim. Most utility providers will give you an extension for 30 days for you to obtain written verification from your doctor. Once you have your doctor's signed statement, please fax it to (405)669-4102 or upload it to your case record.

Online at OKDHSLIVE.org and click on Fast Pass Verification upload button so it can be indexed to your case record.

- You must log into your account into order to upload.
- Each page and document must be uploaded separately. Multiple pages will only show the first page scanned.
- Shadows on the document that appear between the light source and document may result in dark areas and not be legible.

Send the documents to the local <u>field office</u>. Local field staff will upload the document your case record.

#### **Application**

Applications can be completed online during the open enrollment period at <u>www.OKDHSLIVE.org</u> or over the phone at (405)522-5050. You might experience a long wait if you call due to the high volume of incoming calls. The best method to apply for energy assistance is online.

If you need password reset, once on the OKDHSLIVE.org site go to "Log In" then "Forgot Your Password?"

You can also call our state hotline at <u>211</u> or <u>beaneighbor.ok.gov</u> for additional non-profit resources.

#### **Eligibility**

Eligibility requirements for the energy assistance program are based on income, household size, available resources and responsibility for payment of the home energy cost. Only one payment per household is allowed per program component. "Household" is defined as individuals living using the same utility meter or utility source. Everyone who uses the same meter or utility must apply together. If you or anyone resides in your home are Native American, you may apply for energy assistance through OKDHS or with your tribe, but you cannot receive assistance from both during the same program per federal fiscal year.

To qualify for energy assistance, you must meet each of the following requirements:

- Be responsible for payment of home energy (households are not eligible for energy assistance if the utility bill is paid directly to the provider by someone who does not reside at the residence)
- Be a United States citizen or legally admitted for permanent residence.
- Meet countable resource standard including cash, checking or savings accounts, certificates of deposits, cryptocurrency, stocks, or bonds.
- Meet specific income guidelines that vary according to household size.